#### SPESANITEL: L'invio delle spese sanitarie in "5 CLICK"

La procedura SPESANITEL è dotata di un piccolo archivio di TEST che consente, in pochi passaggi, di prendere confidenza con le fasi operative principali della procedura e verificare la funzionalità dell'intero ciclo operativo:

Dopo il download e l'installazione del software secondo gli standard ormai consolidati, dall'elenco dei programmi (menu Start > Tutti i Programmi) sarà presente una nuova cartella "**SpeSaniTel**" contenente il collegamento alla procedura, che al suo avvio mostrerà la scheda relativa al **Proprietario** (ovvero il soggetto Persona Fisica che è abilitato alla trasmissione dei dati (credenziali fornite da SOGEI - SistemaTS) ed i dati default per l'inserimento o l'imporazione automatica delle spese sanitarie.

| SpeSaniTel Beta 0.00.00 - Elaboraz        | ione Spese Sanitarie anno 2015           | and same Addit Adds. Adds. same |  |
|-------------------------------------------|------------------------------------------|---------------------------------|--|
| Menu                                      |                                          |                                 |  |
| E 🖬 🛱<br>Importa Quick Input Errori       | Fsci                                     |                                 |  |
| Abilitazione Proprietario Documenti S     | pesa Riepilogo                           |                                 |  |
| Struttura Sanitaria in elaborazione (o l  | Farmacia/Medico/Odontoiatra)             |                                 |  |
| TEST - Struttura TEST                     |                                          |                                 |  |
| Sezione Propietario (Struttura o Farm     | acia / Medico o Odontoiatra)             | Preimpostazioni Quick Input     |  |
| PIN Code Invian                           | te 1302170925                            |                                 |  |
| Nome o Ragione Sociale Attivi             | tà Laboratorio Analisi Cliniche TEST Srl | Protocollo Documenti            |  |
| Codice Fisca                              | e CCSRM077A09H501E                       | N. Dispositivo 1                |  |
| Partita I\                                | /A 03651210720                           | Tipo Spesa                      |  |
| 🛛 🗹 Farmacia/Struttura                    |                                          | TK Ticket                       |  |
| Codice Regio                              | ne 190                                   | Flag Spesa                      |  |
| Codice A                                  | SL 201                                   | 0 No Flag 🗸                     |  |
| Codice SS                                 | GA 888888                                | Importo 0                       |  |
|                                           |                                          |                                 |  |
|                                           | Descrizione (                            | Campo                           |  |
|                                           | PIN Code della struttura                 | che effettua l'invio            |  |
| -                                         |                                          |                                 |  |
|                                           |                                          |                                 |  |
|                                           |                                          |                                 |  |
|                                           |                                          |                                 |  |
|                                           |                                          |                                 |  |
|                                           |                                          |                                 |  |
|                                           |                                          |                                 |  |
| Ditta: TEST - Laboratorio Analisi DEMO Si | Dati: 2015                               | Percorso:                       |  |

#### 1° Click: Scheda Documenti Spese

| 🔁 🚾 i                               | 🗎 🕞                                    |             |           |            |                                             |                |          |          |                        |            |           |           |         |           |         |       |
|-------------------------------------|----------------------------------------|-------------|-----------|------------|---------------------------------------------|----------------|----------|----------|------------------------|------------|-----------|-----------|---------|-----------|---------|-------|
| porta Quick Input E                 | rrori Esci                             | _           | _         | _          | _                                           | _              | _        | _        | _                      | _          | _         | _         | _       | _         | _       |       |
| itazione Proprietario Docu          | imenti Spesa   Riepilogo               |             |           |            | o                                           |                |          |          | o r                    |            |           |           |         |           |         |       |
| <ul> <li>Spese (Fatture)</li> </ul> | porsi Note Credito) / Variazioni / Can | icellazioni | 📰 Solo d  | con Errori | <ul> <li>Stato Ir</li> <li>Da In</li> </ul> | nvio:<br>wiare | 🔘 Invia  |          | Ordina per<br>N. Docur | :<br>nento | Cod       | ice Fisca | ale     |           |         |       |
| Cod. Fisc. Cittadino                | Cognome e Nome                         | Disp.       | N. Doc. D | lata Doc.  | Data Pag.                                   | Pag.           | Flag Tip | o Flag   | Importo P              | IVA .      | Data      | Disp. 1   | N. Doc. | P. IVA    | N. Riga | idInv |
| BSSVCN58L27E2050                    | BOSSI VINCENZO                         | 1           | 1 02      | 20122015   | 02/01/2015                                  | Anuc:          | I TK     | sa spesa | 100 40 0               | 651        | ninibuisu | ninu      | טווור.  | FillDuist | 0       | n     |
| BNCLTZ67E59H501P                    | BIANCHI LETIZIA                        | 1           | 2 03      | /01/2015   | 03/01/2015                                  | 0              | I TK     | 0        | 51,80 0                | 3651.      |           |           |         |           | 0       | 0     |
| VRDRRT92P55L424X                    | VERDI ROBERTA                          | 1           | 3 05      | /01/2015   | 05/01/2015                                  | 0              | I TK     | 0        | 10,30 0                | 3651.      |           |           |         |           | 0       | 0     |
| CAIGRG94B68A662Q                    | CAIO GIORGIA                           | 1           | 4 05      | 1/01/2015  | 05/01/2015                                  | 0              | I TK     | 0        | 15,50 0                | 36512      | _         |           |         | <u></u>   | 0       | 0     |
|                                     |                                        |             |           |            |                                             |                |          |          |                        |            |           |           |         |           |         |       |
|                                     |                                        |             |           |            |                                             |                |          |          |                        |            |           |           |         |           |         |       |
|                                     |                                        |             |           |            |                                             |                |          |          |                        |            |           |           |         |           |         |       |

Cliccando sulla scheda **Documenti Spese** abbiamo la possibilità di vedere, nell'apposita griglia, l'elenco delle spese oggetto del ns. invio: nell'esempio di Test sono presenti 4 Spese (Fatture) ed un rimborso (Nota credito). Sono previste diverse opzioni per l'eventuale modifica/stampa sia tramite i controlli visualizzati che tramite un pop-up menu (click destro sulla griglia).

| oorta Qu                                                              | aick Input Errori                                                                   | <b>F</b><br>Esci                                                                                                  |                                          |                              |                          |                                                                                                    |                                                         |
|-----------------------------------------------------------------------|-------------------------------------------------------------------------------------|----------------------------------------------------------------------------------------------------|------------------------------------------|------------------------------|--------------------------|----------------------------------------------------------------------------------------------------|---------------------------------------------------------|
| azione P<br>Riepilogo Sp<br>Tipo Reco<br>I Inserim<br>R Rimbo         | toprietario Documenti s<br>pese Sanitarie<br>ed N. Reco<br>rento 0000<br>rso 0000   | Spesa         Riepilogo           rds         Totale Import           14         178,00           31         5,50 | Tipo Record V Variazione C Cancellazione | N. Records<br>00000<br>00000 | Totale Importo 0,00 0,00 | Visualizza File Log Importazior<br>Visualizza File Log Errori                                             | e Stampa                                                |
| iteazione F<br>Cartella di k<br>C:\SpeSan<br>Nome File (<br>IEST_Dati | ile XML/ZIP<br>avoro<br>iTe/ANNO2015\<br>senza estensione)<br>//30_Invio_00001_03-1 | 1-2015                                                                                                    |                                          |                              |                          | Crea File                                                                                                 | io Fie<br>smame<br>vT3CBXX<br>ssword<br>ssword<br>Invia |
| Invii Accetta<br>Cod<br>Esito                                         | ati<br>Protocollo<br>151110314515451853                                             | Data Accoglienza<br>03/11/201514/51/5                                                                             | Nome File Allegato                       | 0001_03-11-2015.zr           | Dimensione<br>(bytes)    | escrizione Esto<br>toto 5 - Fre spartato in fase di Estovazi<br>ecords Inniati 5 - Accolti 0 - con segnal | ire<br>abori: 0 - con Eiroi: 5                          |
|                                                                       |                                                                                     |                                                                                                    |                                          |                              |                          |                                                                                                    |                                                         |

In questa sezione abbiamo la possibilità di visualizzare un riepilogo dei dati pronti per l'invio e proseguire con la creazione/invio del file.

# 3° Click: Crea File

|                     | Crea File |                                                         |
|---------------------|-----------|---------------------------------------------------------|
| Tramite il pulsante |           | viene creato, nella cartella indicata, sia il file .XML |

(contenente i dati strutturati nell'omonimo formato), che il .ZIP che sarà quello da inviare.

# 4° Click: Invia

**Invia** a seguito di conferma, il file viene inviato al SistemaTS, il quale, in caso di esito positivo del ricevimento, risponderà assegnando un numero di protocollo che verrà registrato nella griglia **Invii** Accettati.

### 5° Click: Richiesta Ricevute

Successivamente, tramite un click destro sulla griglia degli Invii Accettati, sarà possibile richiedere le tre ricevute previste: **Esito Invio** (una breve descrizione dello stato dell'invio), **Ricevuta Invio** (viene scaricato un file .PDF con una descrizione più dettagliata sull'elaborazione del file), **Dettaglio Errori** : viene scaricato un file .ZIP contenente un .CSV leggibile da Excel contenente l'elenco dei records errati/scartati.

N.B.: Il file di TEST viene sempre scartato in quanto i dati trasmessi risultano già inviati o con errori (p.e. codice fiscale non in anagrafica, partita IVA errata, ecc.); inoltre, le specifiche tecniche riguardanti le Ricevute, sono alla data attuale ancora in stato "Bozza" (non ancora definitivi) da parte di SistemaTS.

Dalla v. Beta 2.00, SPESANITEL introduce un'importante novità funzionale che consiste nella possibilità di emettere e stampare fatture di prestazioni sanitarie tramite il layout di stampa tipica dei bollettari manuali:

| post              | DEC Sistemi Srl<br>Viale Aldo Moro, 69/17<br>70043 Monopoli (Ba)<br>tel@decsistemi.it - 080 9372847<br>P.Iva: 03651210720 | SpetLe<br>CAIO GIORGIA<br>Viale Aldo Moro, 69/17<br>70043 Monopoli                              | Ва                                |
|-------------------|----------------------------------------------------------------------------------------------------|-------------------------------------------------------------------------------------------------|-----------------------------------|
| Fattura n. [      | 512 Data 26/11/2015                                                                                                    | ✓ Codice Fiscale: CAIGRG94B68A662Q                                                              |                                   |
| Descrizione pr    | restazioni                                                                                                    |                                                                                                 | Importo                           |
| Ticket su an      | alisi di diagnostica in convenzione                                                                                       | >                                                                                               | 35,00                             |
|                   |                                                                                                    |                                                                                                 |                                   |
|                   |                                                                                                    |                                                                                                 |                                   |
|                   | Firma per quietanza                                                                                                    | a Contributo Previdenziale                                                                      | 1,40                              |
| MARCA DA<br>BOLLO |                                                                                                    | Totale                                                                                          | 36,40                             |
|                   | La ricevuta rilasciata per prestazioni<br>del D.P.R. 633/1972 e successive mi                                             | sanitarie è esente da IVA ai sensi dell'art. 1<br>odificazioni, e soggetta alla vigente imposta | 0, comma 1, n. 18,<br>1 di bollo: |

Contemporaneamente alla memorizzazione della fattura, che in seguito potrà essere richiamata in variazione o ristampa, vengono generati i records per il futuro invio telematico. Viene anche gestita una semplice Anagrafica Clienti che consentirà un'ulteriore facilitazione di inserimento delle fatture a clienti già fatturati. La ristrutturazione del database necessaria all'introduzione di queste nuove funzionalità ha reso incompatibili gli archivi con la versione beta 1.x. Chi avesse già inserito dati reali con tale versione, <u>non deve però preoccuparsi di nulla</u>, in quanto la versione Beta 2.x prevede una funzione di importazione automatica di tutto il lavoro svolto con la versione precedente: